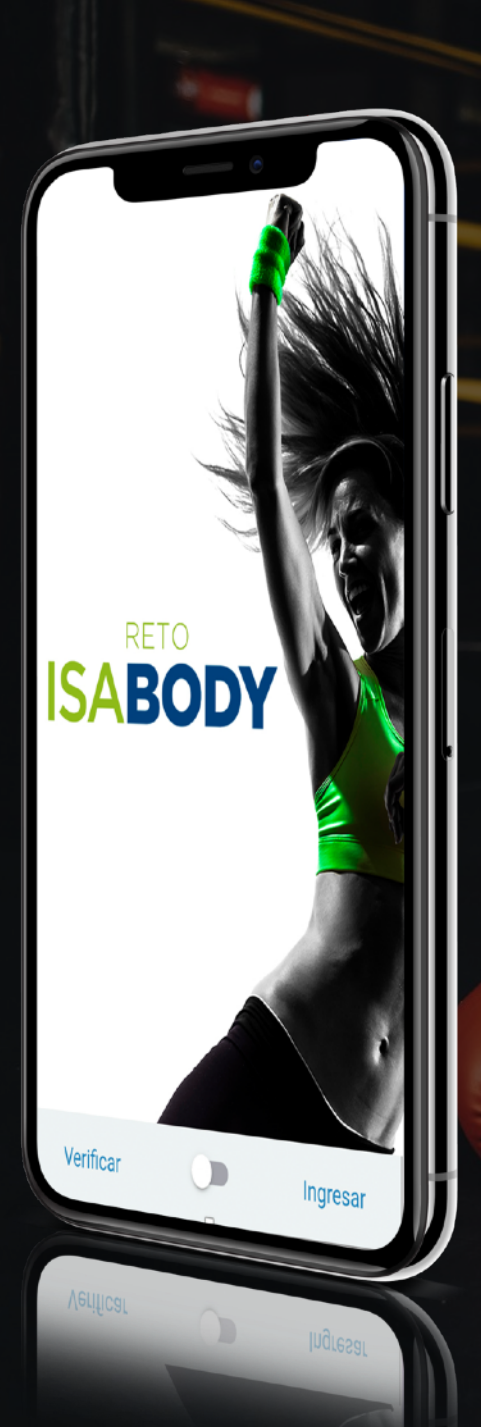

# Guía de uso de la App de Reto IsaBody

La App IsaBody te dará el impulso que necesitas para concluir con éxito tu transformación física.

RETO

# ¿Para quién es la App IsaBody?

Para Asociados Independientes inscritos al Reto IsaBody o aquellos Asociados que aún no lo están pero, se van a registrar al programa.

#### Asociados ya inscritos al Reto IsaBody.

1. Verifica en tu Oficina Virtual tu inscripción al Reto IsaBody

2.- Descarga gratis la **App IsaBody** en tu celular, desde las tiendas de App de Android y iOS.

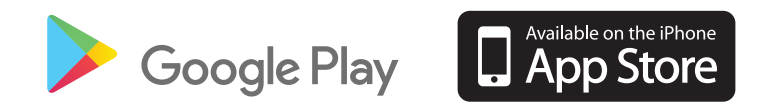

ISABODY

3. Una vez descargada la App, **espera hasta 48 horas**\* e ingresa tu **número de ID** y presiona **"Verificar"** para la validación de tu información, agrega tu correo electrónico con una contraseña y da clic en **"Registrar"** para tener acceso a la App.

\*En caso de que después de 48 horas aún no puedes acceder, envía un correo a <u>Reto.Isabody@isagenixcorp.com</u>

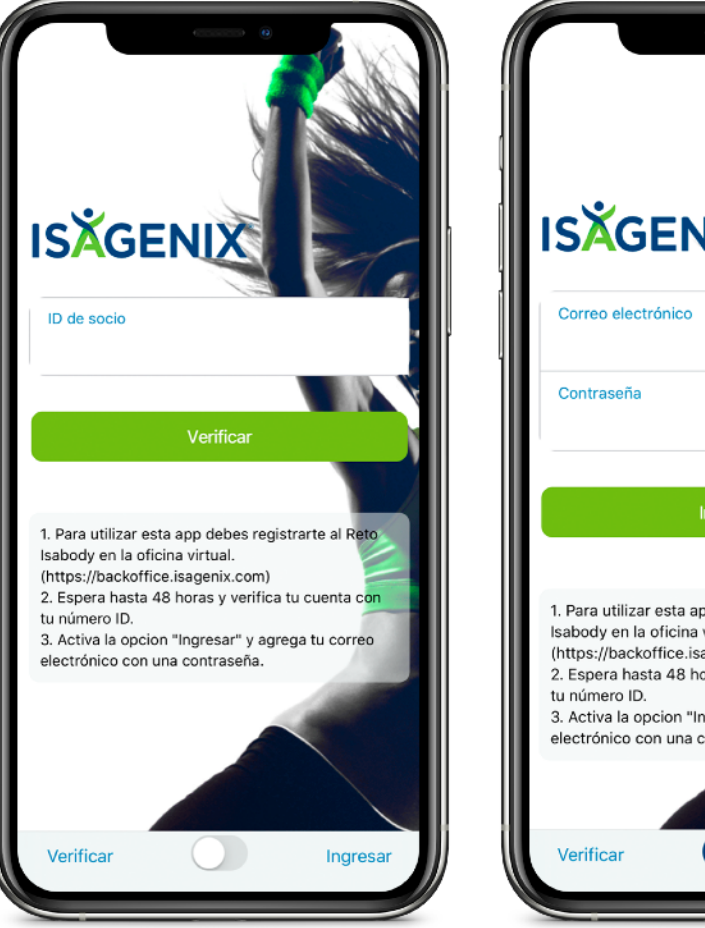

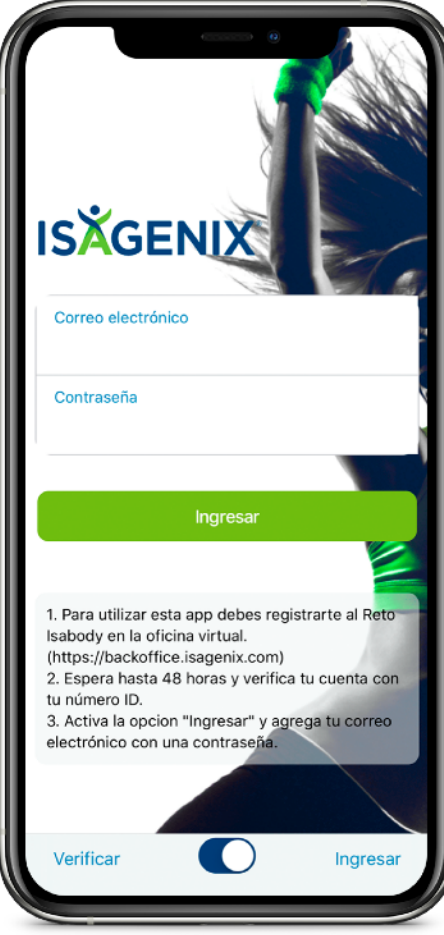

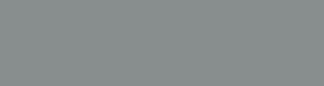

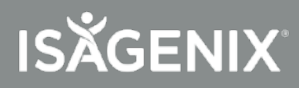

#### Asociados no inscritos al Reto IsaBody.

Descargaste la App IsaBody pero, ¿aún no estás inscrito al Reto IsaBody? Sigue estos pasos:

1. Realiza tu registro al Reto IsaBody en la Oficina Virtual. <u>https://backoffice.isagenix.com/</u>

2.- Una vez inscrito al Reto IsaBody en la Oficina Virtual **espera hasta 48 horas**\* e ingresa tu **número de ID** y da clic en Verificar para la validación de tu información, agrega tu correo electrónico con una contraseña y da clic en **"Registrar"** para tener acceso a la App.

\*En caso de que después de 48 horas aún no puedes acceder envía un correo a <u>Reto.lsabody@isagenixcorp.com</u>

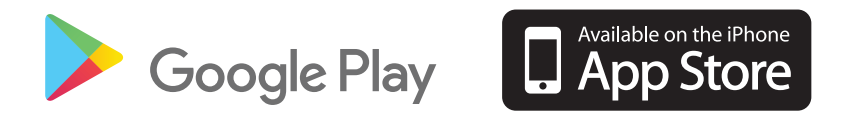

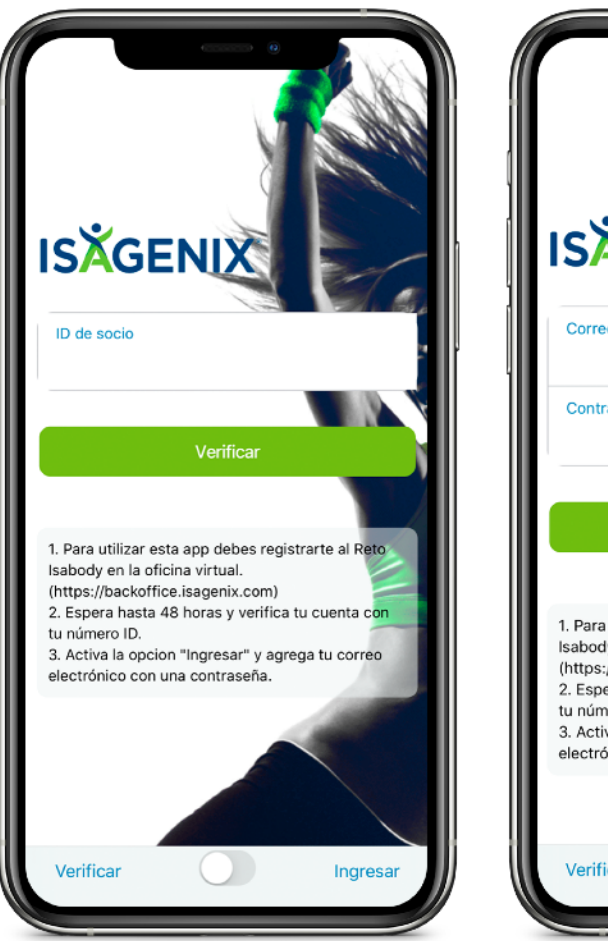

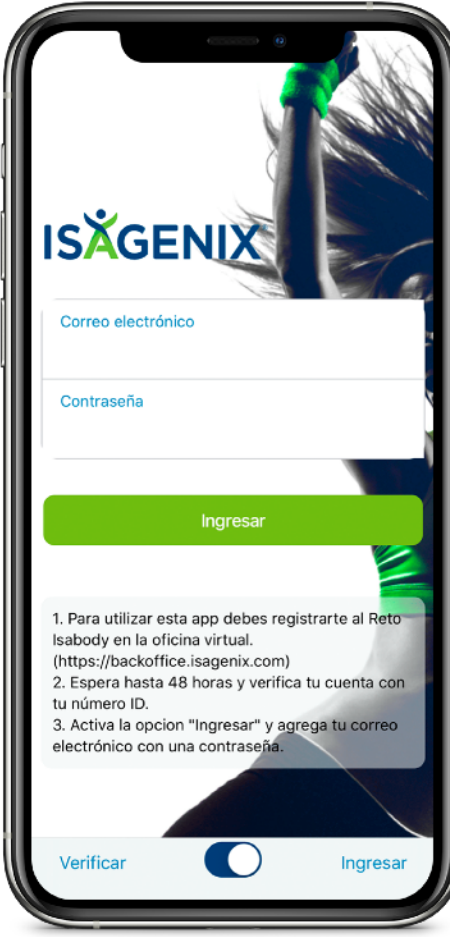

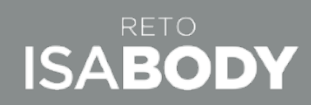

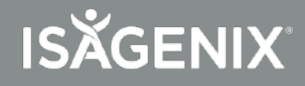

Esta es la **primer pantalla** que aparece al momento de abrir la App.

Da clic en las barras para desglosar el "Menú".

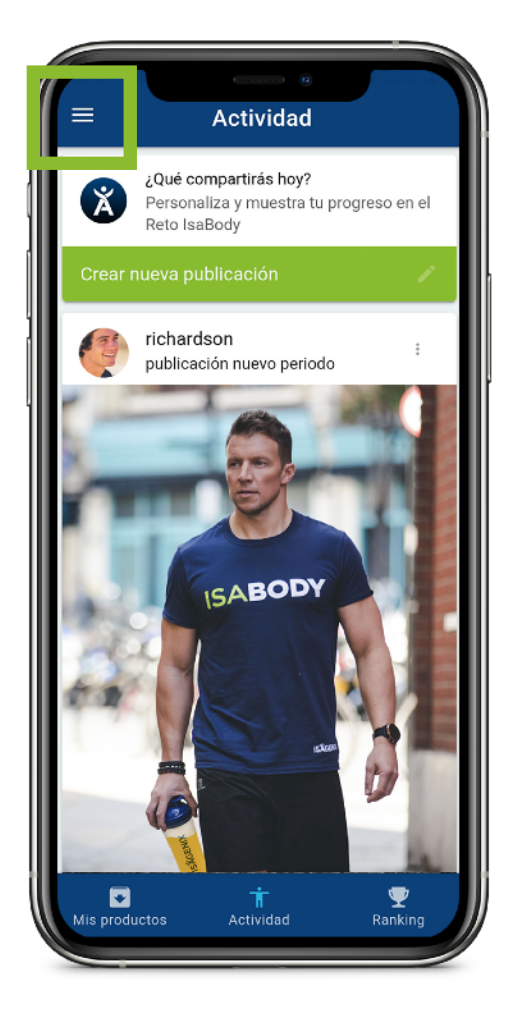

Esto es lo que contiene el **Menú,** a continuación te explicamos el contenido de cada sección.

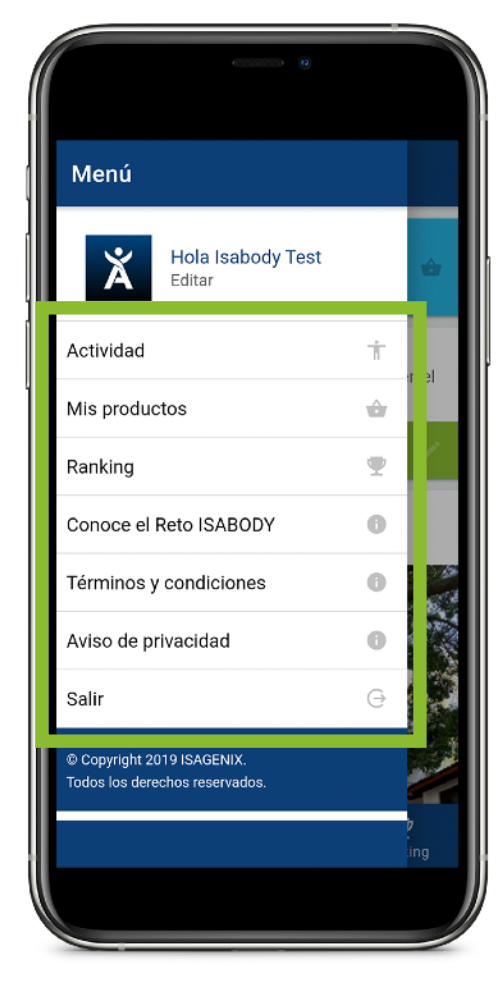

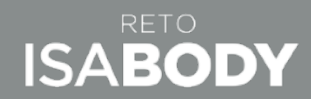

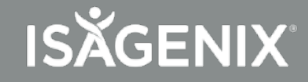

Al dar clic en la **IsaA** o en el nombre te enviará a la siguiente pantalla de **"Perfil".** 

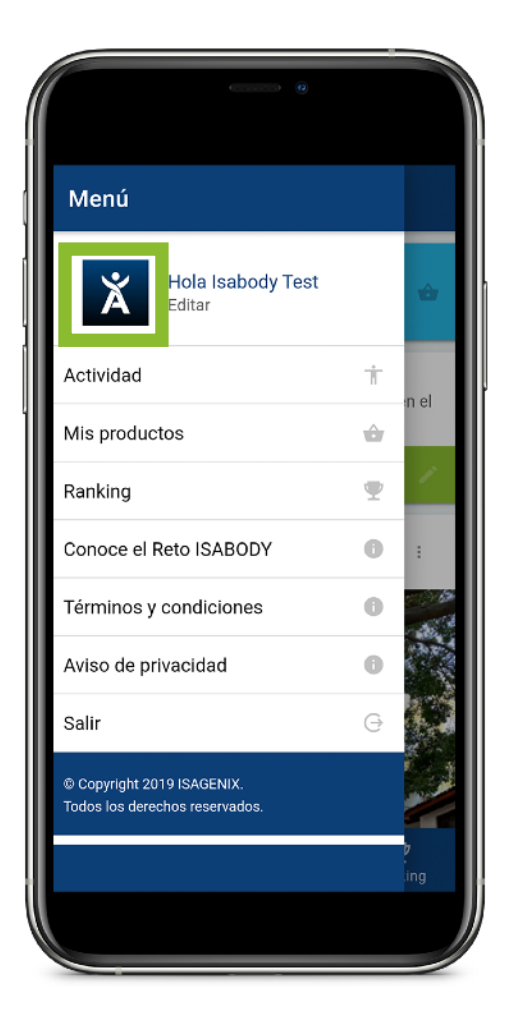

Al dar **clic** en el nombre o en la foto, te mandará a la pantalla para **editar tu Perfil.** 

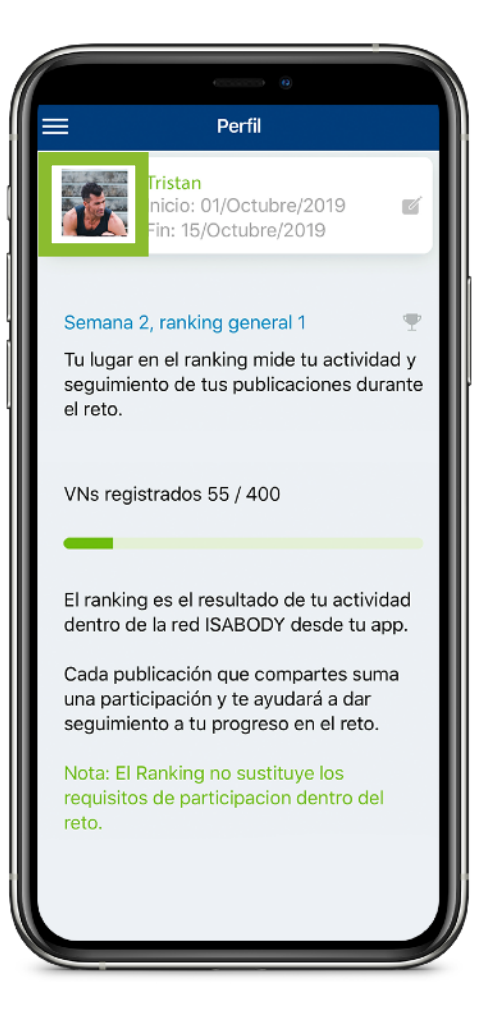

#### Pantalla para editar perfil.

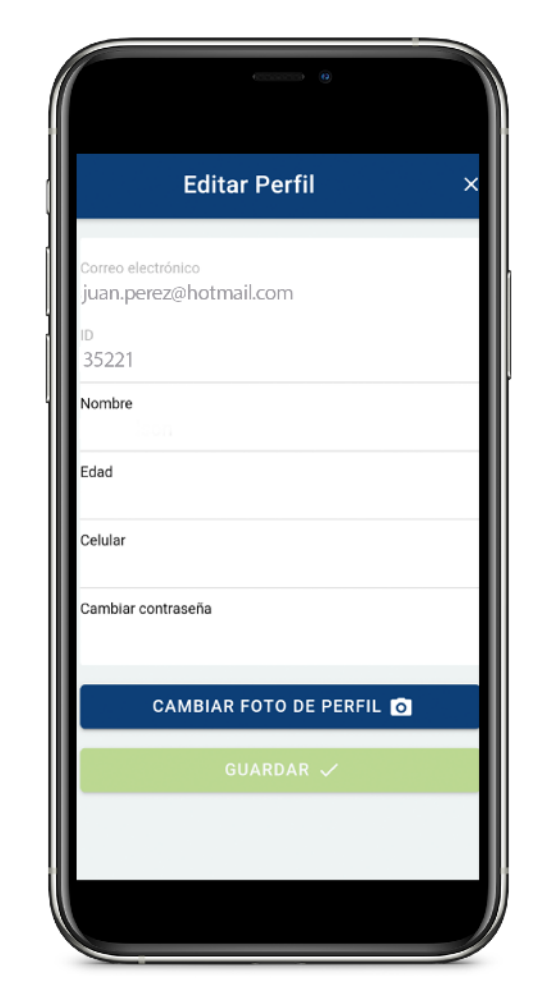

#### Aquí podrás editar:

- Nombre
- Edad
- Celular
- Cambiar contraseña
- Cambiar foto de perfil

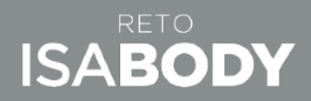

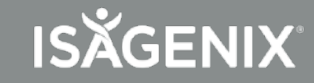

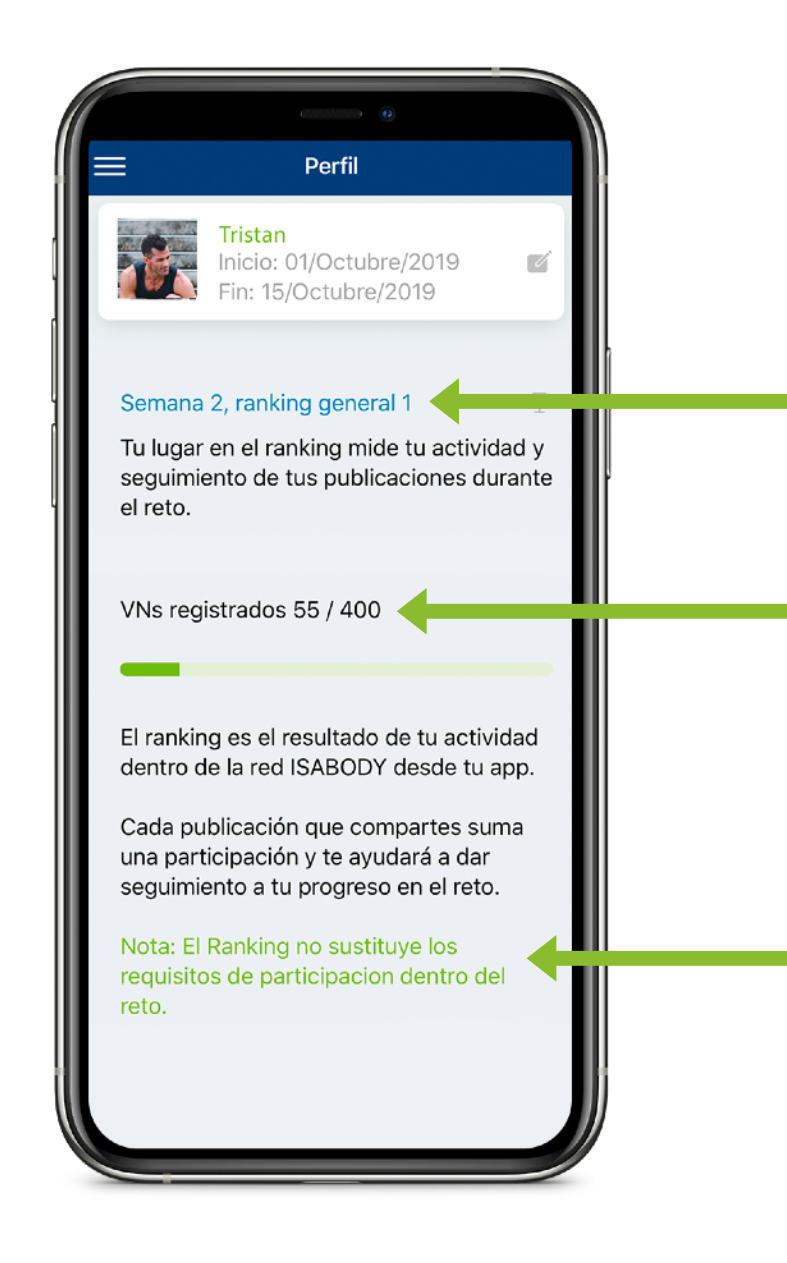

# Sección: Perfil

Te indicará las semanas de tu Reto IsaBody que han transcurrido en la App y el lugar que te encuentras en el Ranking.\*

Volúmenes de Negocio registrados en la App.

\*La posición en este Ranking no determina a las Menciones de Honor, Finalistas o Gran Ganador del Reto IsaBody.

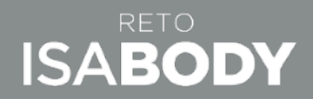

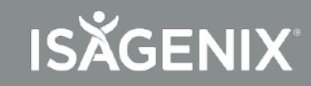

#### Sección: Actividad

Al seleccionar **"Actividad"** accederás a la siguiente pantalla.

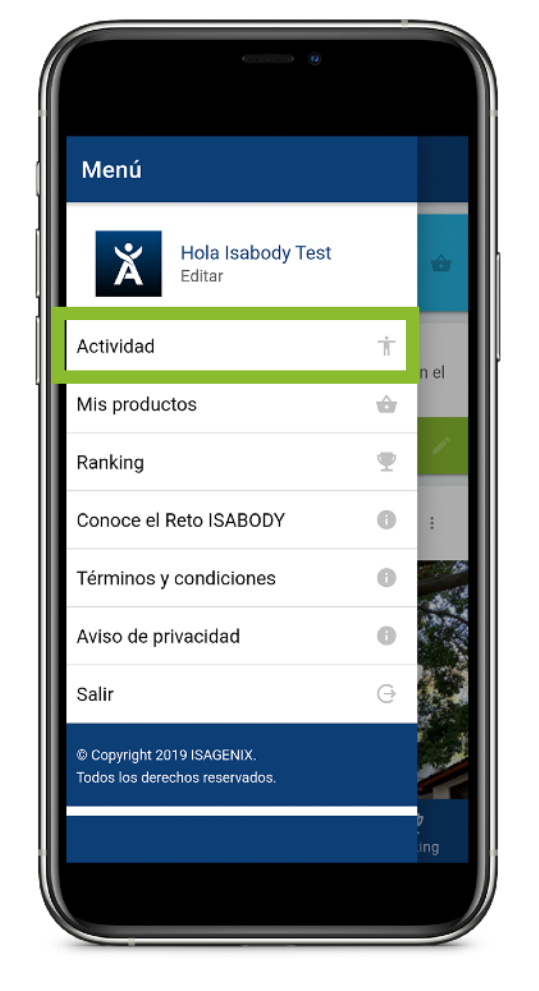

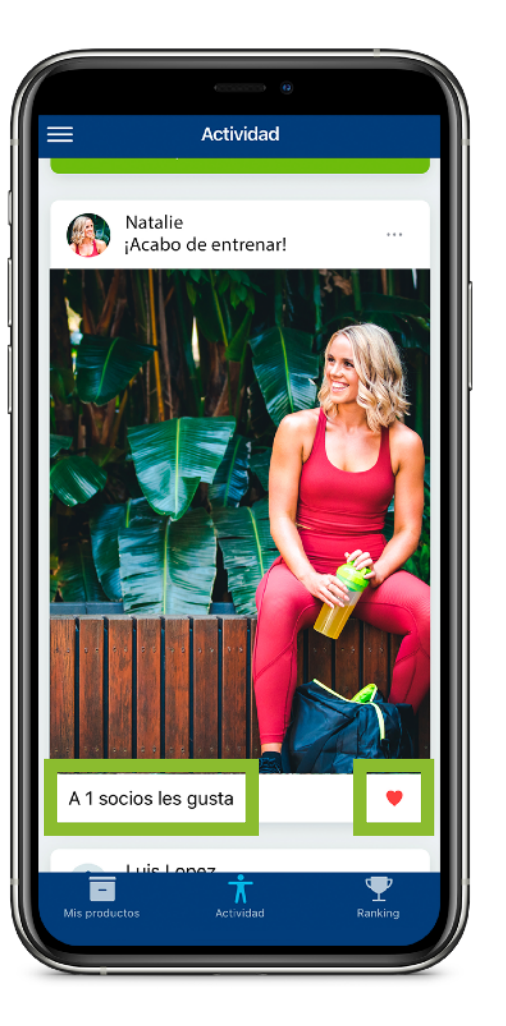

Aquí puedes ver todas tus **publicaciones** y las de los demás Asociados inscritos a la App.

Le puedes dar **"Me gusta"** a las publicaciones dando clic en el ícono del corazón.

Además pueden ver cuántos **"Me gusta"** le han dado a tu publicación.

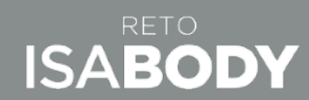

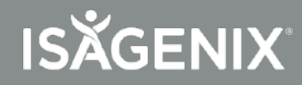

#### Sección: Actividad

Para hacer una **publicación** contarás con las siguientes opciones:

Agregar una **imagen.** 

| Publicar                                                                       | × |
|--------------------------------------------------------------------------------|---|
| Elige algún producto<br>Selecciona<br>Escribe tu mensaje<br>Escribe tu mensaje |   |
| Agrega una imagen                                                              |   |
| PUBLICAR 🖍                                                                     |   |
|                                                                                |   |
|                                                                                |   |

Despliega el listado de los **productos** que has **escaneado.** 

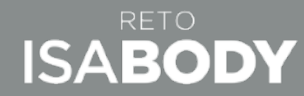

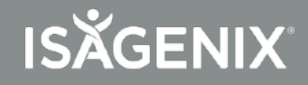

### **Sección: Mis Productos**

Al presionar **"Mis productos"** te enviará a la siguiente pantalla.

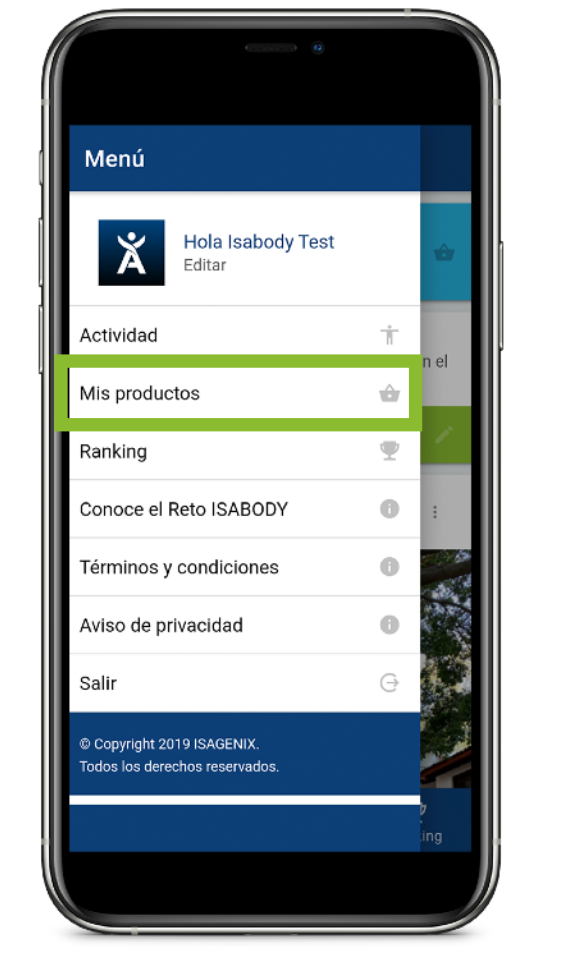

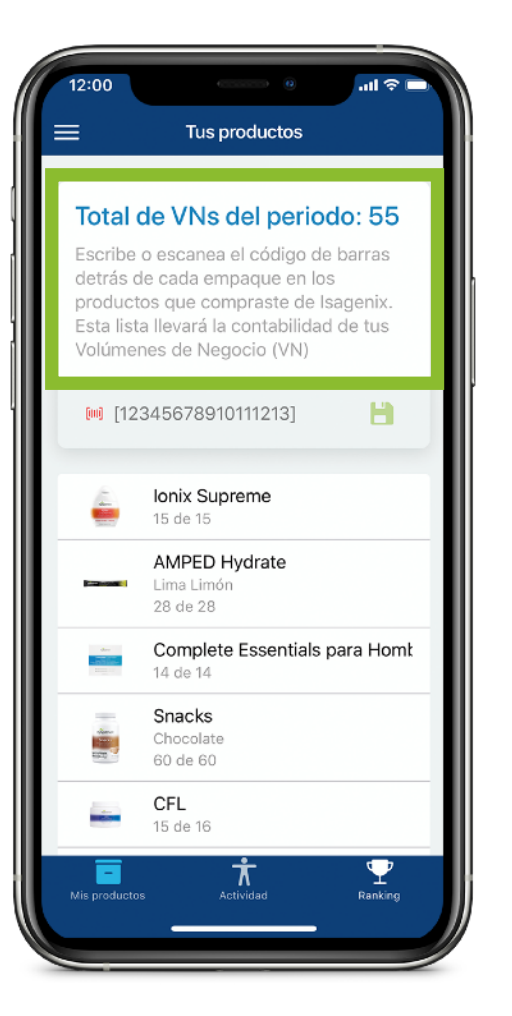

En este recuadro encontrarás las **indicaciones de la actividad** a realizar en este apartado.

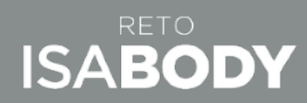

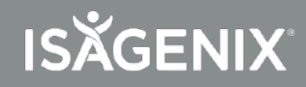

## **Sección: Mis Productos**

Al seleccionar cada uno de tus **productos escaneados** te aparecerá la descripción de cada uno de ellos.

Da clic en el **código de barras** para escanear tus productos, una vez escaneado, **presiona "Guardar"** (ícono del disquet).

> Después de presionar **"Guardar"** te aparecerá una lista de los productos que vas escaneando.

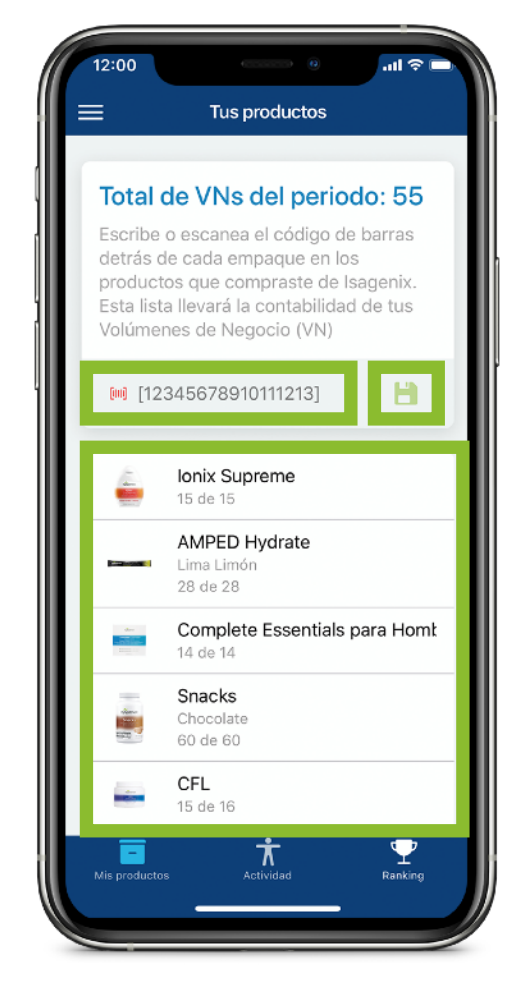

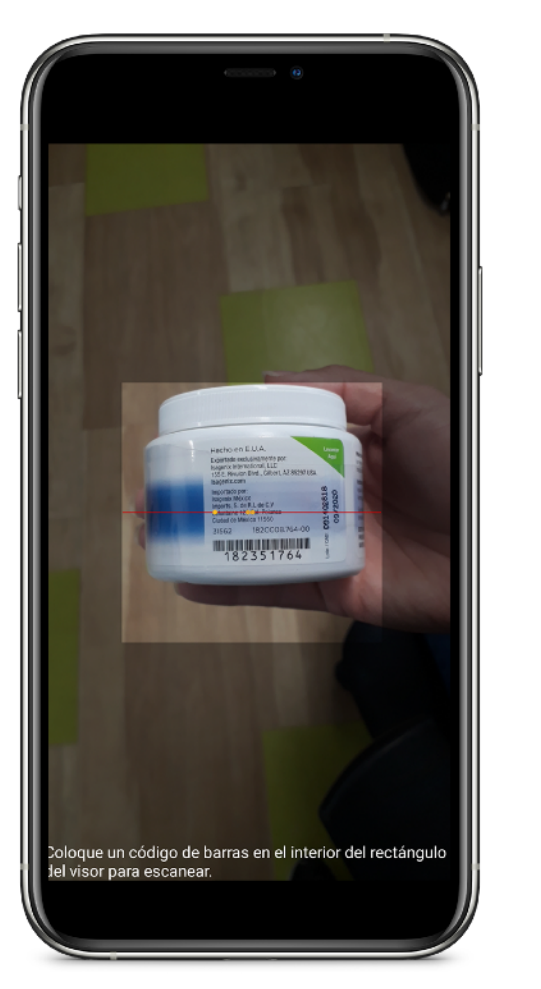

Imagen de cómo se realiza el escaneo de productos.

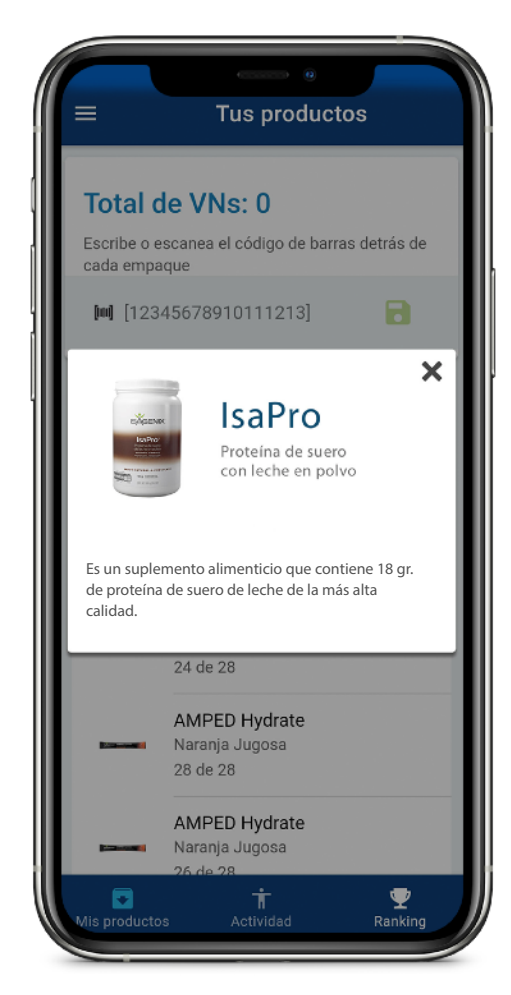

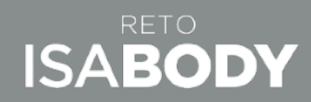

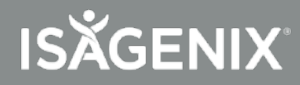

## Sección: Ranking

El **ranking** es el resultado de tu actividad dentro de la comunidad **ISABODY** desde la App.

Cada publicación que compartas **sumará una participación** y te ayudará a dar seguimiento a tu progreso en el reto.

Nota: El Ranking no sustituye los requisitos de participación dentro del reto.

Al elegir **"Ranking"** te manda a la siguiente pantalla.

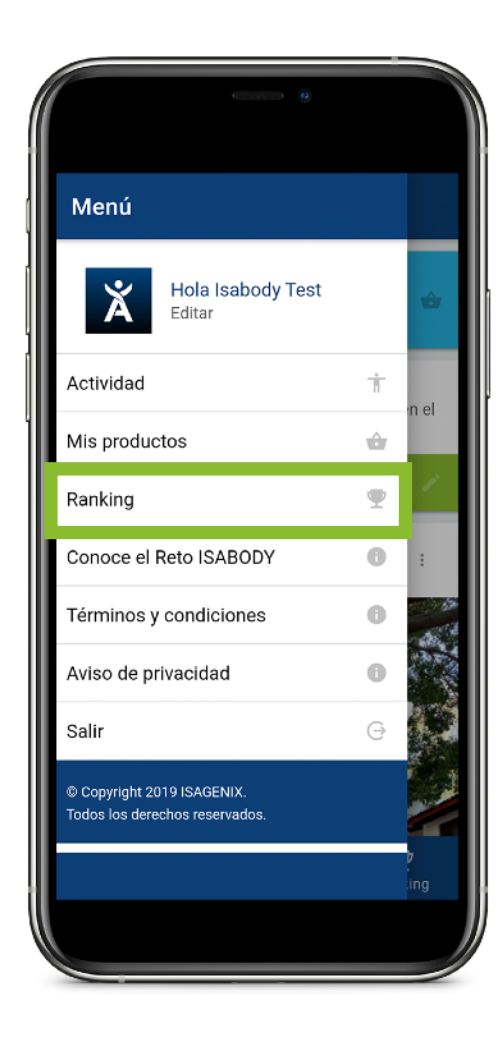

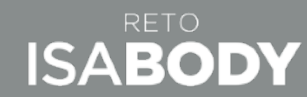

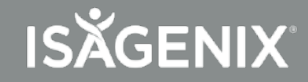

## Sección: Ranking

Aquí podrás ver el **Ranking** en el que te encuentras y las semanas que faltan para finalizar tu reto.

Además el **Top 20** del día **"hoy", "Semanal"** y **"Mes".** 

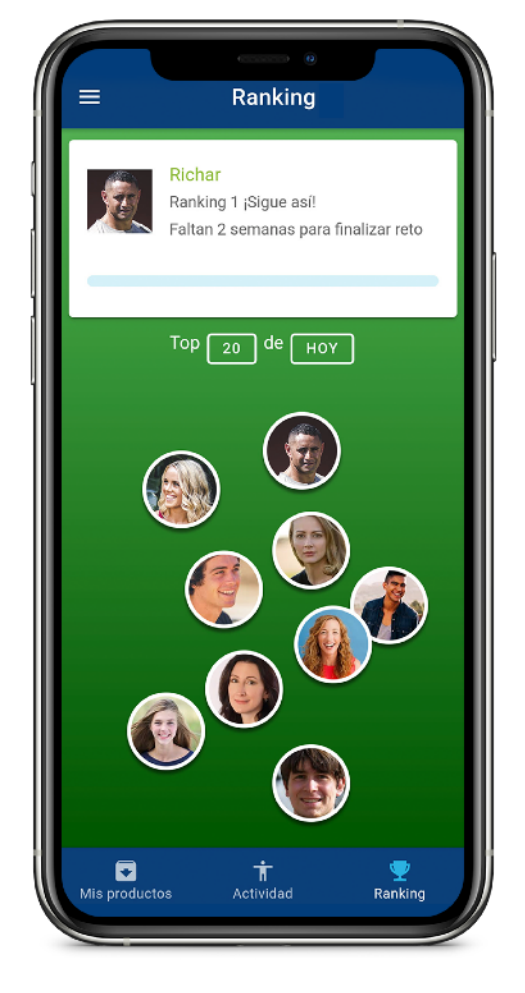

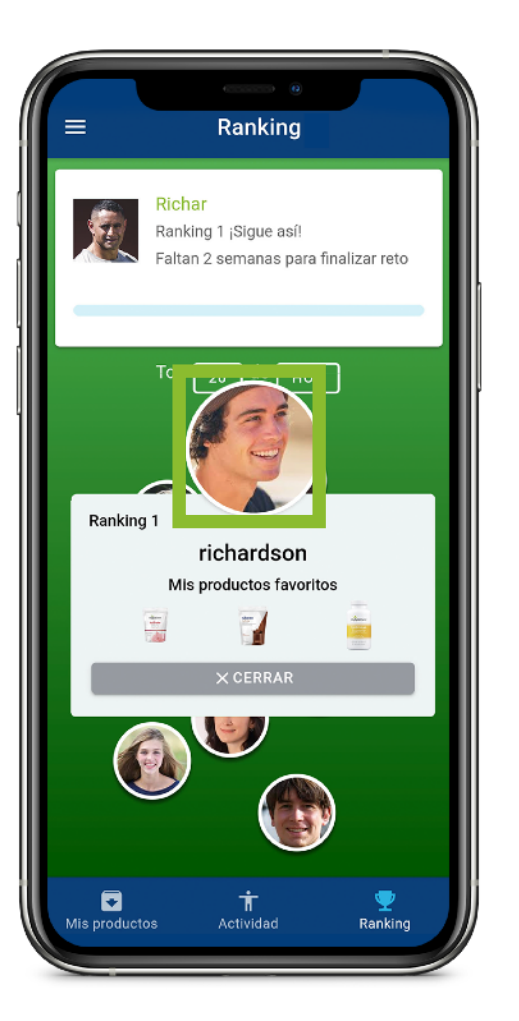

#### Al presionar la foto

de cualquiera de los que son parte de la comunidad aparece:

- El lugar que ocupan en el Ranking
- Nombre
- 3 de "Mis productos favoritos" (los que más consumen y postean)

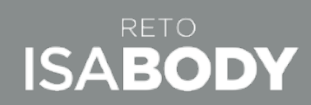

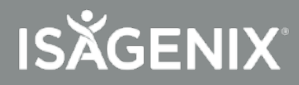

## Sección: Conoce el Reto ISABODY

Al elegir **"Conoce el Reto IsaBody"** te enviará a la siguiente pantalla.

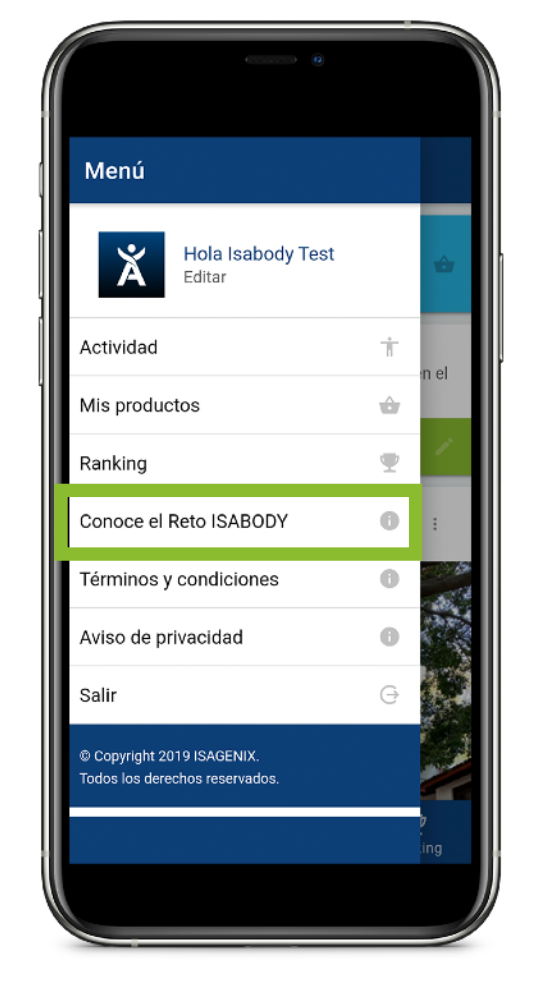

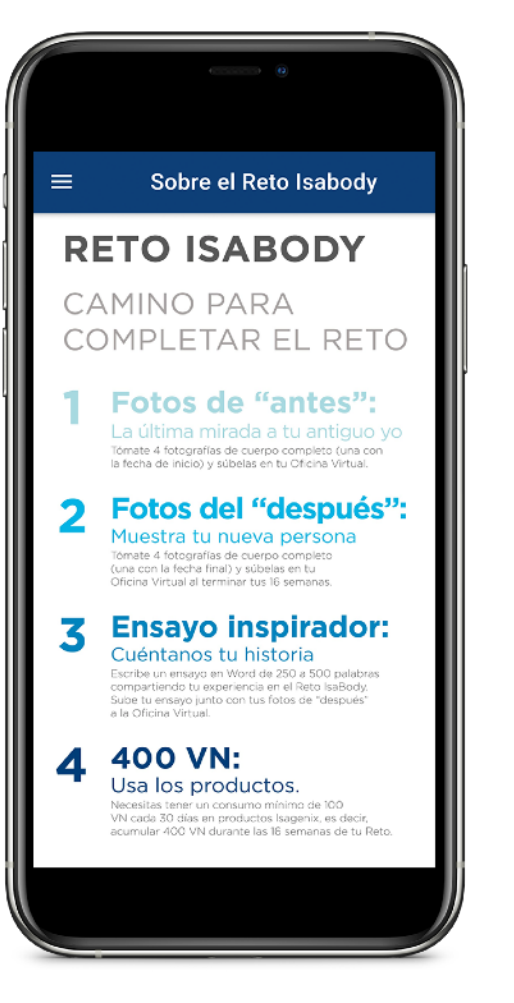

Aquí encontrarás toda la información del **Reto** IsaBody.

- Pasos para completar el Reto
- Tutorial de Fotos
- Calendario de los periodos de calificación
- Premios del Reto IsaBody

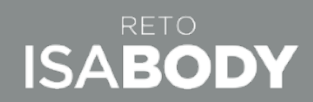

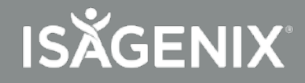

## Sección: Términos y Condiciones

Al presionar en **"Términos y Condiciones"** te manda a la siguiente pantalla

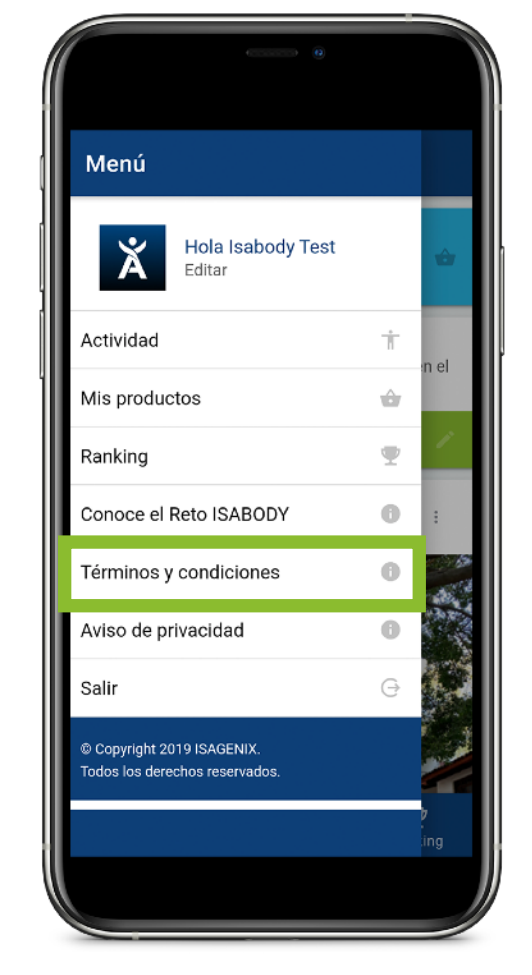

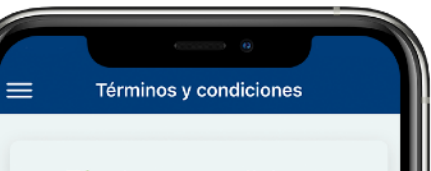

#### Términos y condiciones programa "RETO ISABODY":

Bases para Programa Reto Isabody 2020:

ISAGENIX MÉXICO, S. DE R.L. DE C.V. (en lo sucesivo ISAGENIX), con domicilio en Lafontaine 120 Colonia Polanco, Código Postal 11560, Ciudad de México, México, pone a disposición de los Asociados Independientes los presentes términos y condiciones de la promoción denominada "RETO ISABODY 2020" (en lo sucesivo denominado EL PROGRAMA).

GENERALES

 $\begin{array}{c|cccc} 1. & Participan & todos & los & Asociados \\ Independientes mayores de edad y que sean residentes habituales dentro de la República \\ Mexicana y que se encuentren activos durante \\ la vigencia del programa y hasta el momento \\ de la entrega del premio. \\ \end{array}$ 

2. Se entiende por estar ACTIVO al hecho de comprar productos Isagenix cada 30 días con por lo menos 100 Volumen de Negocio (VN)

 La vigencia de la totalidad del programa es de acuerdo con la siguiente forma:

a. EL PROGRAMA tiene una duración anual

b. Este periodo anual se divide en 3 periodos de participa<u>ción y por consec</u>uente en 3 En este apartado podrás leer los **Términos y Condiciones** del programa Reto IsaBody.

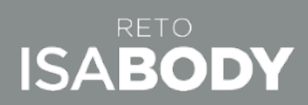

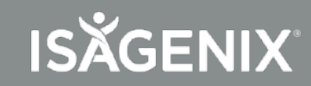

### Sección: Aviso de privacidad

Al presionar en **"Términos y Condiciones"** te manda a la siguiente pantalla

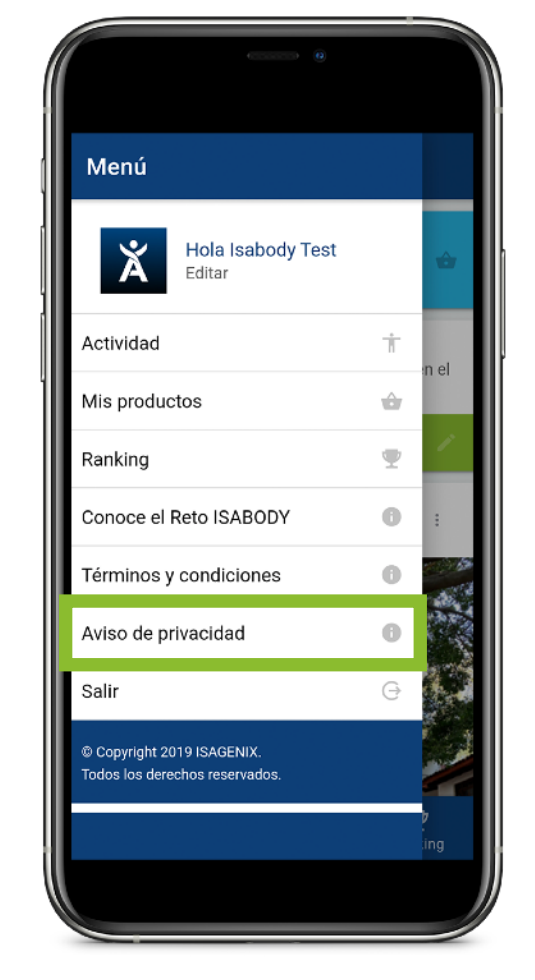

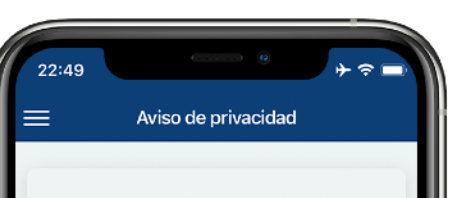

#### Aviso de privacidad

Fecha de última actualización: 13 de mayo de 2019.

Identidad y domicilio del responsable.

Isagenix México, S. de R.L. de C.V., sociedad con domicilio en Lafontaine No. 120, Col. Polanco, Delegación. Miguel Hidalgo, México, D.F., C.P. 11560 ("Isagenix Mexico" o "nosotros") es la entidad responsable del tratamiento de sus datos personales, del uso que se da a los mismos y de su protección. Isagenix México es parte del grupo internacional Isagenix, empresa que tiene su sede en los Estados Unidos ("Isagenix").

#### ¿A quien va dirigido este Aviso?

Este Aviso de Privacidad provee información relevante para nuestros Asociados Independientes y para todas las personas que utilizan los sitios web, aplicaciones móviles o los complementos (widgets) que pueden estar integrados a las plataformas de Isagenix (las "Propiedades Digitales" o los "Sitios"). Con respecto a dichas Plataformas Digitales, este Aviso es aplicable al tratamiento de datos que se realiza en aquellas Propiedades Digitales en las que este Aviso aparezca publicado.

Este Aviso no resulta aplicable al tratamiento de datos personales que se realiza a través de sitios o plataformas operados por otras empresas, aún a pesar de existan.

# Está a tu disposición nuestro **Aviso de Privacidad.**

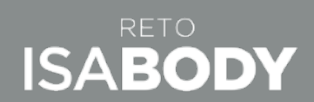

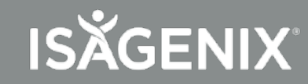

## Sección: Salir

Si quieres cerrar tu sesión en la App presiona **"Salir"** 

| Menú                               |                                |   |                 |
|------------------------------------|--------------------------------|---|-----------------|
| X                                  | Hola Isabody Test<br>Editar    |   | ŵ               |
| Actividad                          |                                | Ť | n el            |
| Mis product                        | os                             | ŵ |                 |
| Ranking                            |                                | Ψ | 1               |
| Conoce el R                        | eto ISABODY                    | 0 | :               |
| Términos y d                       | condiciones                    | 0 | 1945<br>1945    |
| Aviso de priv                      | vacidad                        | 0 |                 |
| Salir                              |                                | e |                 |
| © Copyright 201<br>Todos los derec | 9 ISAGENIX.<br>hos reservados. |   |                 |
|                                    |                                |   | <b>b</b><br>ing |
|                                    |                                |   |                 |

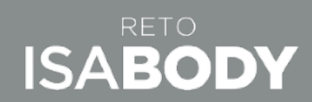

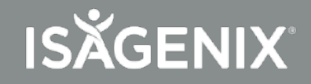

# ISABODY

ISÄGENIX